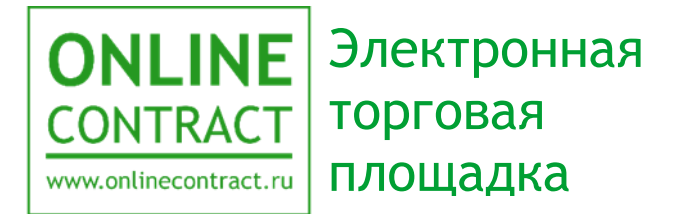

# Работа с фильтром поиска в секторе Корпоративные закупки

Руководство пользователя

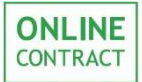

| Ог | лавление                                         | 2  |
|----|--------------------------------------------------|----|
| 1. | Понятия, используемые в Руководстве пользователя | 3  |
| 2. | Общие положения                                  | 4  |
| 3. | Отображение ТЗП                                  | 6  |
| 4. | Поиск на странице сектор Корпоративные Закупки   | 12 |
| 5. | Классификатор                                    | 26 |
| 6. | Кнопки на странице                               |    |
| 7. | Окно напоминания                                 | 31 |
| 8. | Контакты                                         |    |

ONLINE CONTRACT

## 1. Понятия, используемые в Руководстве пользователя

- 1.1. Электронная торговая площадка ONLINECONTRACT (ЭТП) это комплекс программ для ЭВМ, предназначенный для проведения торгово-закупочных процедур (ТЗП).
- 1.2. Система ONLINECONTRACT (Система) информационная система, доступ к которой осуществляется посредством сети Интернет по адресу www.onlinecontract.ru
- 1.3. Оператор системы (далее Оператор) Общество с ограниченной ответственностью «МХ 1» (ОГРН:1041621001696), обеспечивающее функционирование ЭТП ONLINECONTRACT.
- 1.4. Клиент юридическое лицо, независимо от его организационноправовой формы и форм собственности, индивидуальный предприниматель или дееспособное физическое лицо, зарегистрированные в Системе и прошедшие премодерацию.
- Пользователь ЭТП (Пользователь) лицо, указанное в качестве 1.5. Пользователя (Представителя) при регистрации (аккредитации) Клиента или добавлении нового Пользователя Клиента, данные о котором хранятся в составе информации о Клиенте в его Личном кабинете, использующее логин и пароль для входа (авторизации) в Личный кабинет Клиента и работы на ЭТП и осуществляющее действия от имени Клиента в рамках ТЗП, проведение которых возможно с использованием ЭТП в соответствии с положениями ONLINECONTRACT. Правил работы В Системе Пользователь, указанный в заявлении на аккредитацию, именуется Заявитель.
- 1.6. Сектор Корпоративные закупки раздел Системы, в котором проводятся ТЗП на закупку товаров, работ и услуг.
- 1.7. Сектор Реализации активов и имущества раздел Системы, в котором проводятся ТЗП на продажу непрофильных или бывших в употреблении активов Клиента.
- 1.8. Торгово-закупочная процедура (ТЗП) совокупное обозначение Торгов и иных Процедур, осуществляемых в Системе.

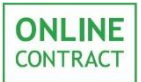

## 2. Общие положения

Данное руководство предназначено для Клиента ЭТП и описывает работу на странице сектора «Корпоративные закупки», связанную с поиском ТЗП в каталоге процедур на странице ЭТП при помощи фильтра поиска.

На странице отображены следующие элементы интерфейса:

- Список ТЗП с сопроводительной информацией о них (Рис. 1 1);
- Строка поиска (Рис. 1 2);
- Пагинатор перехода между страницами списка ТЗП (Рис. 1 3);
- Количество найденных по запросу процедур (Рис. 1 4);
- Примененные к процедуре фильтры поиска (Рис. 1 5);
- Кнопки мастера создания процедур, а также выгружаемых отчетов по списку процедур (Рис. 1 6);
- Кнопка для расширения и сокрытия фильтра поиска (Рис. 1 7);
- Классификатор (Рис. 1 8);
- Окно фильтра поиска (Рис. 1 9);
- Окно напоминания (Рис. 1 10).

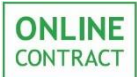

#### Работа с фильтром поиска в секторе Корпоративные закупки

Руководство пользователя

| + Мастер создания процедур 6             |                                      |                                                                                                    |                    |                                                                                            |                    |           |  |
|------------------------------------------|--------------------------------------|----------------------------------------------------------------------------------------------------|--------------------|--------------------------------------------------------------------------------------------|--------------------|-----------|--|
| হ Фильтр 🛔 Классификатор                 | Искать процедуры: Все                | 5                                                                                                    |                    |                                                                                            | 2                  |           |  |
|                                          | Номер процедуры /                    | ключевое слово в предмете процедуры                                                                                    |                    |                                                                                            |                    | <b>Q</b>  |  |
| Избранные                                | « < 1 2 3 4                          | 5 6 7 8 9 10 > » <b>3</b>                                                                                              |                    | <b>4</b> Ha                                                                                | айдено проце,      | дур: 1500 |  |
| Все Я участник Мои                       | 1 Тип / Номер                        | предмет торгов и КЛ                                                                                                    | дата<br>публикации | предложения<br>принимаются до<br>(время МСК)                                               | стоимость          | заявок    |  |
| Все д КЛ КЛП ОКЛ                         | 211 клп 332596                       | ПАО "Нижнекамскнефтехим" 🛧                                                                                             | 26.11.2019         | 🕐 11 ч. 🏥 02.12.2019                                                                       | ***                | 0         |  |
| Текущий статус процедуры                 | ☆ Опубликована<br>••••••••           | Сбор, транспортирование, захоронение отхода<br>"Катализатор железосодержащий отработанный".                            |                    | переторжка:<br>с: @ 12 ч. ∰ 02.12.2019<br>до: @ 13 ч. ∰ 02.12.2019                         |                    |           |  |
| Bce 🔻                                    | 212 3ncn 330894                      | AO "TFK-16" 223 03 *****                                                                                               | 26.11.2019         | 🕑 12 ч. 🏥 05.12.2019                                                                       | 149 601,84         | 0         |  |
| Период проведения                        | ☆ Опубликована<br>••                 | Закупка биоцида Spectrus NX 1100 и ингибитора<br>коррозии CORRSHIELD NT 4209 для ГТУ.                                  |                    | с: @ 12 ч. 🏥 05.12.2019<br>до: @ 15 ч. 🏥 05.12.2019                                        | руб.               |           |  |
| мес 2 не пед Сег пер<br>Сортировка по    | 213 <b>кл 332754</b> ☆ Опубликована  | ООО "Нижнекамское предприятие<br>"Центромонтажавтоматика" ("НП "ЦМА") ****                                             | 26.11.2019         | 🕐 17 ч. 🋗 29.11.2019                                                                       | ***                | 1         |  |
| Дате изме Дате пров Дате публ            | 214 K/III 332725                     | 000 СПО Контакт 🖈 📩 📩                                                                                                  | 26.11.2019         | 🕐 10 ч. 🏥 29.11.2019                                                                       | ***                | 2         |  |
| Фильтр 223-ФЗ<br>Отклю Конку Не ко Не 22 | ☆ Опубликована<br>••                 | Строительные материалы                                                                                                 |                    | переторжка:<br>с: ② 10 ч. ∰ 29.11.2019<br>до: ③ 11 ч. ∰ 29.11.2019                         |                    |           |  |
| Заказчик                                 | 215 122701                           | ПАО "Нижнекамскнефтехим" ****                                                                                          | 26.11.2019         | 🕗 11 ч. 🏥 06.12.2019                                                                       | 60 000,00          | 3         |  |
|                                          | Опубликована                         | пылесос влажной и сухой уборки NT 65/2 АР                                                                              |                    | с: ② 13 ч. 🏥 06.12.2019<br>до: ② 14 ч. 🏥 06.12.2019                                        | 9<br>9             |           |  |
| Подразделение                            | 216 Клп 332699<br>☆ Опубликована     | ПАО "Нижнекамскнефтехим" ★★★★☆<br>Выключатели силовые                                                                  |                    | © 10 ч. ∰ 09.12.2019<br>переторжка:<br>с: © 12 ч. ∰ 09.12.2019<br>до: © 13 ч. ∰ 09.12.2019 | ***                | 0         |  |
| Номер процедуры                          | 217 <b>Клп 332706</b> ☆ Опубликована | АО "ХК "Татнефтепродукт" ******<br>Авто зап.части грузовые для участка<br>"Нурлатнефтепродукт" АО ХК "Татнефтепродукт" | 26.11.2019         | © 09 ч. @ 02.12.2019<br>переторжка:<br>с: © 11 ч. @ 02.12.2019<br>до: © 12 ч. @ 02.12.2019 | 280 774,12<br>руб. | 2         |  |
| Ключевое слово Расширить                 | 218 <b>кл 332743</b> ☆ Опубликована  | ООО "Нижнекамское предприятие<br>"Центромонтажавтоматика" ("НП "ЦМА") ★★★☆☆<br>Материалы электромонтажные              | 26.11.2019         | 🕐 16 ч. 🋗 29.11.2019                                                                       | ***                | 1         |  |
| Сбросить Применить фильтр                | 219 <b>кл 332733</b> ☆ Опубликована  | ООО "Нижнекамское предприятие<br>"Центромонтажавтоматика" ("НП "ЦМА") ********<br>Материалы электромонтажные           | 26.11.2019         | ⊘ 15 ч. 🋗 29.11.2019                                                                       | ***                | 0         |  |
|                                          | 220 K/IN 332661                      | Акционерное Общество "Зеленодольский                                                                                   | 26.11.2019         | 🕐 15 ч. 🏥 29.11.2019                                                                       | ***                | 5         |  |
| A В следующих заявках не сделан выб      | ор поставщиков:                      | 161071 208703 225077 314170 314596 31                                                                                  | 15202              |                                                                                            |                    | (10       |  |

Рисунок 1. Внешний вид страницы Корпоративных Закупок.

В том случае, если пользователю необходимо вернуться к прежнему виду страницы сектора «Корпоративные закупки», ему необходимо нажать на кнопку «Расширенный режим», доступную в верхней части страницы, и выбрать вкладку «Каталог торгов» (Рис. 2).

| 📞 8 (843) 2-696-696   🗏 ВАШ МЕНЕДЖЕР   📿 СВЯЗЬ С ОПЕРАТОРОМ                                       | О ЯФАРОВА АЛИНА ВИНЕРОВНА ▼          |
|---------------------------------------------------------------------------------------------------|--------------------------------------|
|                                                                                                   | 🗐 ООО "Ромашка"                      |
| СОЛТКАСТ КОРПОРАТИВНЫЕ ЗАК                                                                        | УПКИ БИРЖЕВЫЕ ПРС ОЛИЧНЫЙ КАВИНЕТ    |
| www.oslinecontract.nu                                                                             | • Расширенный режим                  |
| Главная / Корпоративные закупки                                                                   | O 15 CEHT. 2019 1., 10.40.02 (IVICK) |
| Мастер создания процедур                                                                          | 🔀 Экспорт в Ехсеі                    |
| Тестовый режим                                                                                    |                                      |
| Каталог торгов Биржевые продукты РАИ Статистика Исполнение сделок Связь с оператором Персональные | настройки Смена режима Выход         |

Рисунок 2. Переход к прежнему внешнему виду страницы Корпоративных закупок.

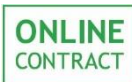

## 3. Отображение ТЗП

Для каждой ТЗП в каталоге отображается следующая информация:

• Порядковый номер ТЗП в каталоге - отображается в левой части страницы (Рис. 3);

| Тип / Номер |                                                            | предмет торгов и КЛ               | дата<br>публикации   | предложения<br>принимаются до<br>(время MCK)                       | стоимость | заявок |
|-------------|------------------------------------------------------------|-----------------------------------|----------------------|--------------------------------------------------------------------|-----------|--------|
| 1           | КЛП 👬 АО "Николаевский маслодельный комбинат" 🛗 27.11.2019 |                                   | 🕐 09 ч. 🋗 03.12.2019 | 791 666,68                                                         | 0         |        |
| ☆           | 332949<br>Опубликована<br>•••-0                            | жжала<br>Ворота секционные        |                      | переторжка:<br>с: ◎ 10 ч. ∰ 03.12.2019<br>до: ◎ 11 ч. ∰ 03.12.2019 | руб.      |        |
| 2           | КЛП 332956 ООО "ПРАЙМЮСТ" ★★★★☆ 27.11.2019                 |                                   | 🕐 05 ч. 🋗 05.12.2019 | 26 773,33                                                          | 1         |        |
| ☆           | Опубликована<br>•••- <b>о</b>                              | Шредер Office Kit S230, г. Казань |                      | переторжка:<br>с: ∅ 07 ч. ∰ 05.12.2019<br>до: ∅ 08 ч. ∰ 05.12.2019 | руб.      |        |

Рисунок 3. Порядковый номер ТЗП в каталоге процедур.

• Кнопка «Добавить в избранное» - отображается в левой части страницы и имеет иконку в виде звезды. При нажатии на кнопку процедура становится «избранной», а иконка звезды заливается сплошным желтым цветом (Рис. 4);

| Тип / Номер |                               | предмет торгов и КЛ                                                       |        | Гип / Номер                   | предмет торгов и КЛ                                                   |
|-------------|-------------------------------|---------------------------------------------------------------------------|--------|-------------------------------|-----------------------------------------------------------------------|
| 1<br>☆      | клп<br>332949<br>Опубликована | АО "Николаевский маслодельный комбинат"<br>*********<br>Ворота секционные | 1<br>☆ | КЛП<br>332949<br>Опубликована | АО "Николаевский маслодельный комбинат"<br>★★★☆☆<br>Ворота секционные |
| 2<br>☆      | клп 332956<br>Опубликована    | ООО "ПРАЙМЮСТ" ★★★★☆<br>Шредер Office Kit S230, г. Казань                 | 2      | клп 332956<br>Опубликована    | ООО "ПРАЙМЮСТ" ★★★★☆<br>Шредер Office Kit S230, г. Казань             |

Рисунок 4. Кнопка «Добавить в избранное». Отображение иконки «Избранное».

 Кнопка «Комментарии» - отображается в левой части страницы и имеет иконку «облака разговора». При нажатии на нее открывается окно с комментариями к ТЗП. В том случае, если иконка не выделена цветом, комментариев к процедуре еще нет. В том случае, если иконка выделена зеленым цветом, к ТЗП был оставлен комментарий или комментарии (Рис. 5);

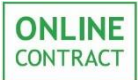

| Тип / Номер |                               | предмет торгов и КЛ                                                       |        | Гип / Номер                       | предмет торгов и КЛ                                       |  |
|-------------|-------------------------------|---------------------------------------------------------------------------|--------|-----------------------------------|-----------------------------------------------------------|--|
| 1<br>☆      | КЛП<br>332949<br>Опубликована | АО "Николаевский маслодельный комбинат"<br>*********<br>Ворота секционные | 1<br>☆ | клп<br>332949<br>Опубликована     | АО "Николаевский маслодельный комбинат"                   |  |
| 2<br>☆      | КЛП 332956<br>Опубликована    | ООО "ПРАЙМЮСТ" ★★★★☆<br>Шредер Office Kit S230, г. Казань<br>➤            | 2<br>★ | клп 332956<br>Опубликована<br>⊶−о | ООО "ПРАЙМЮСТ" ★★★★☆<br>Шредер Office Kit S230, г. Казань |  |

Рисунок 5. Кнопка «Комментарии». Отображение иконки «комментарии».

 Тип ТЗП - тип ТЗП отображается в колонке «Тип/ Номер» в виде иконки с буквенной аббревиатурой типа ТЗП. При наведении курсора на эту иконку пользователю будет отображена подсказка (Рис. 6);

| Тип / Номер |                                                       | предмет торгов и КЛ                     | дата предложения принимаются до (время МСК) |                                                                    | стоимость  | заявок |
|-------------|-------------------------------------------------------|-----------------------------------------|---------------------------------------------|--------------------------------------------------------------------|------------|--------|
| 1           | клп 🎬                                                 | АО "Николаевский маслодельный комбинат" | 27.11.2019                                  | 🕐 09 ч. 🋗 03.12.2019                                               | 791 666,68 | 0      |
| ☆<br>Конку  | 332949<br>Опубликована<br>урентный лист с переторжкой |                                         |                                             | переторжка:<br>с: ◎ 10 ч. ∰ 03.12.2019<br>до: ◎ 11 ч. ∰ 03.12.2019 | руб.       |        |
| 2           | клп 332956                                            | ООО "ПРАЙМЮСТ" ****                     | 27.11.2019                                  | 🕐 05 ч. 🋗 05.12.2019                                               | 26 773,33  | 1      |
| ☆           | Опубликована<br>••0                                   | Шредер Office Kit S230, г. Казань       |                                             | переторжка:<br>с: ∅ 07 ч. ∰ 05.12.2019<br>до: ∅ 08 ч. ∰ 05.12.2019 | руб.       |        |

Рисунок 6. Отображение типа процедуры.

 Номер ТЗП - отображается в колонке «Тип/ Номер» рядом с иконкой типа ТЗП (Рис. 7);

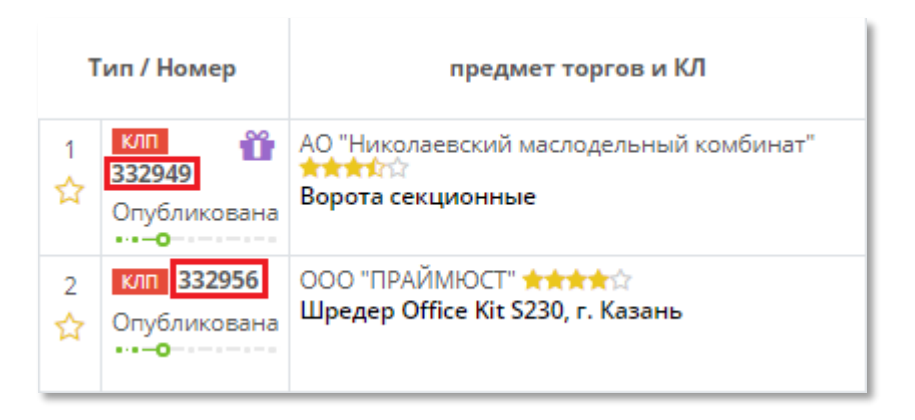

Рисунок 7. Отображение номера ТЗП.

 Статус ТЗП - отображается в колонке «Тип/ Номер» под номером и типом ТЗП. Кроме того, пользователю доступна линия статусов, на которой при наведении на нее курсора отображаются статусы процедуры. При этом зеленым выделены

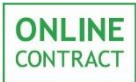

те статусы, в которых ТЗП уже была, а серым - предстоящие ТЗП статусы (Рис. 8);

| Тип / Номер |        | ип / Номер                          | предмет торгов и КЛ                                                   |        | Гип / Номер                   | предмет торгов и КЛ                                                    |
|-------------|--------|-------------------------------------|-----------------------------------------------------------------------|--------|-------------------------------|------------------------------------------------------------------------|
|             | 1<br>☆ | клп<br>332949<br>Опубликована       | АО "Николаевский маслодельный комбинат"<br>★★★☆☆<br>Ворота секционные | 1<br>☆ | КЛП<br>332949<br>Опубликована | АО "Николаевский маслодельный комбинат"<br>★★★★☆☆<br>Ворота секционные |
|             | 2<br>☆ | КЛП 332956<br>Опубликована<br>•••-О | ООО "ПРАЙМЮСТ" ★★★★☆<br>Шредер Office Kit S230, г. Казань             | 2      | ина 222056<br>Опублико Закры  | ООО "ПРАЙМЮСТ" ★★★★☆<br>па редер Office Kit S230, г. Казань            |

Рисунок 8. Отображение статуса ТЗП. Линия статусов.

- Особые свойства ТЗП отображаются в колонке «Тип / Номер» в том случае, если ТЗП имеет одну из следующих особенностей:
  - о Бесплатная процедура (до 130000 руб.) 🗓;
  - 💿 Бесплатная процедура 🛍;
  - 💿 Конкурентная процедура ;
  - Процедуры с ограниченным списком участников —;

При наведении курсора на иконку, пользователю отображается подсказка о том, какое это именно свойство (Рис. 9);

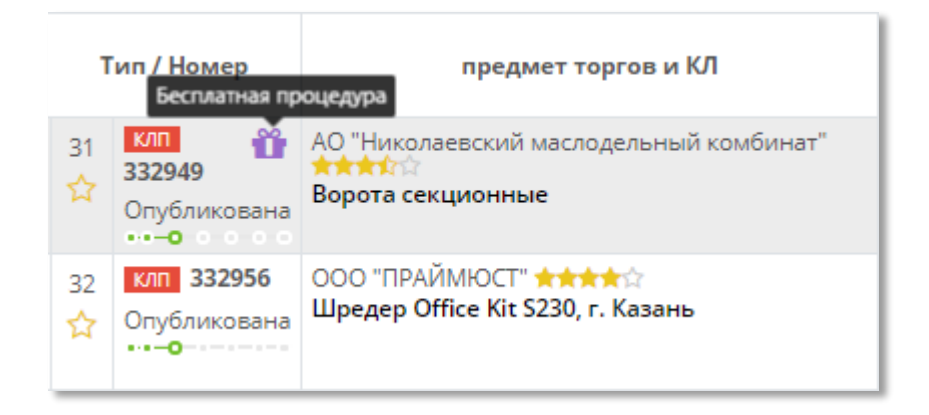

Рисунок 9. Отображение свойств ТЗП.

• Название компании - отображается в колонке «предмет торгов и КЛ» (Рис. 10);

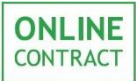

| Тип / Номер |                               | предмет торгов и КЛ                                                             |
|-------------|-------------------------------|---------------------------------------------------------------------------------|
| 1<br>☆      | клп<br>332949<br>Опубликована | АО "Николаевский маслодельный комбинат"<br>************************************ |
| 2<br>☆      | клп 332956<br>Опубликована    | ООО "ПРАЙМЮСТ" ★★★★☆<br>Шредер Office Kit S230, г. Казань                       |

Рисунок 10. Отображение названия компании.

 Рейтинг Заказчика - отображается в колонке «предмет торгов и КЛ» рядом с названием компании (Рис. 11). При наведении курсора на иконку с рейтингом, пользователю отобразится подсказка с точным рейтингом Заказчика;

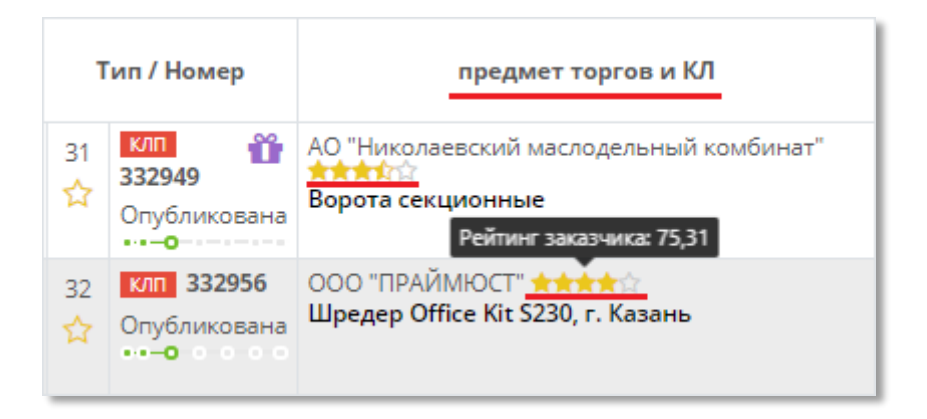

Рисунок 11. Отображение рейтинга Заказчика.

• Предмет торгов и КЛ - отображается в колонке «предмет торгов и КЛ» под названием компании (Рис. 12). При нажатии на предмет торгов и КЛ будет открыта страница ТЗП;

| Тип / Номер |                        | предмет торгов и КЛ                     | дата<br>публикации | предложения<br>принимаются до<br>(время МСК)                       | стоимость  | заявок |
|-------------|------------------------|-----------------------------------------|--------------------|--------------------------------------------------------------------|------------|--------|
| 1           | клп 背                  | АО "Николаевский маслодельный комбинат" | 27.11.2019         | 🕐 09 ч. 🋗 03.12.2019                                               | 791 666,68 | 0      |
| ☆           | 332949<br>Опубликована |                                         |                    | переторжка:<br>с: ◎ 10 ч. ∰ 03.12.2019<br>до: ◎ 11 ч. ∰ 03.12.2019 | руб.       |        |
| 2           | клп 332956             | ООО "ПРАЙМЮСТ" ***                      | 27.11.2019         | 🕐 05 ч. 🋗 05.12.2019                                               | 26 773,33  | 1      |
| ☆           | Опубликована<br>•••-0  | Шредер Office Kit S230, г. Казань       |                    | переторжка:<br>с: ∅ 07 ч. ∰ 05.12.2019<br>до: ∅ 08 ч. ∰ 05.12.2019 | руб.       |        |

Рисунок 12. Отображение предмета ТЗП.

 Принадлежность компании, опубликовавшей ТЗП, к работе с 223-ФЗ - отображается в колонке «предмет торгов и КЛ» (Рис. 13);

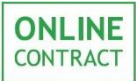

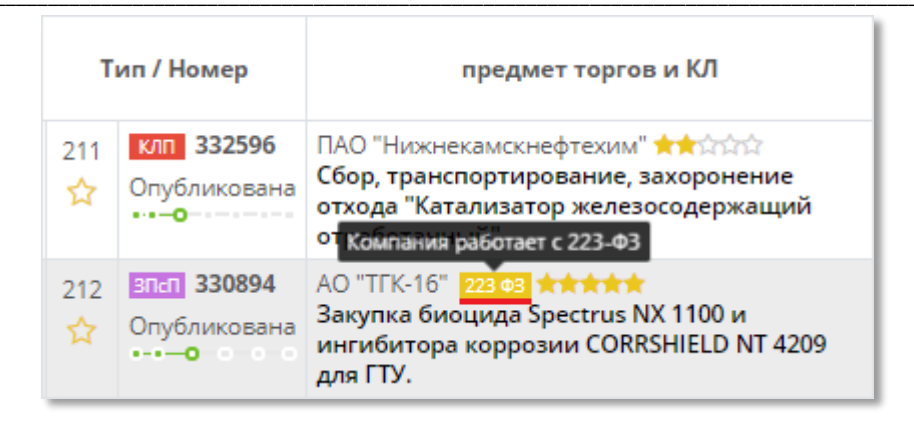

Рисунок 13. Отображение принадлежности компании к 223-ФЗ.

• Дата публикации (Рис. 14);

| Тип / Номер |                                 | предмет торгов и КЛ                                          | дата<br>публикации | предложения<br>принимаются до<br>(время МСК)                                                                          |
|-------------|---------------------------------|--------------------------------------------------------------|--------------------|----------------------------------------------------------------------------------------------------|
| 1<br>☆      | клп 🔐<br>332949<br>Опубликована | АО "Николаевский маслодельный комбинат"<br>Ворота секционные | ₩27.11.2019        | О 09 ч. (∰ 03.12.2019)           переторжка:           с: О 10 ч. (∰ 03.12.2019)           до: О 11 ч. (∰ 03.12.2019) |
| 2<br>☆      | КЛП 332956<br>Опубликована      | ООО "ПРАЙМЮСТ" ★★★★☆<br>Шредер Office Kit S230, г. Казань    | ₩27.11.2019        | <ul> <li>О5 ч.</li></ul>                                                                                              |

Рисунок 14. Отображение даты публикации ТЗП.

• Дата и время завершения приема предложений и дата и время проведения переторжки (если есть в ТЗП) - отображается в колонке «предложения принимаются до (время МСК)»(Рис. 15);

| Тип / Номер |                             | предмет торгов и КЛ                                                                                                    | дата<br>публикации | предложения<br>принимаются до<br>(время МСК)                                                                                           |
|-------------|-----------------------------|----------------------------------------------------------------------------------------------------|--------------------|----------------------------------------------------------------------------------------------------|
| 1<br>☆      | клп 332596<br>Опубликована  | ПАО "Нижнекамскнефтехим" ******<br>Сбор, транспортирование, захоронение<br>отхода "Катализатор железосодержащий<br>отработанный".                                                                                                    | 26.11.2019         | <ul> <li>О 11 ч.          <ul> <li></li></ul></li></ul>                                                                                |
| 2<br>☆      | зпап 330894<br>Опубликована | АО "ТГК-16" 223 03 СССТИВ В 223 03 СССТИВ В 223 03 СССТИВ В 223 03 СССТИВ В 223 03 СССТИВ В 223 03 И СОВИНИИ В 223 03 И СОВИНИИ В 233 И СОВИНИИ В 233 И СОВИНИИ В 233 И СОВИНИ В 233 И СОВИНИИ В 233 И СОВИНИИ В 233 И СОВИНИИ В 233 И СОВИНИИ В 233 И СОВИНИИ В 233 И СОВИНИИ В 233 И СОВИНИИ В 23 | 26.11.2019         | <ul> <li>О 12 ч. (∰ 05.12.2019)</li> <li>переторжка:</li> <li>с: О 12 ч. (∰ 05.12.2019)</li> <li>до: О 15 ч. (∰ 05.12.2019)</li> </ul> |
| 3<br>☆      | кл 332754<br>Опубликована   | ООО "Нижнекамское предприятие<br>"Центромонтажавтоматика" ("НП "ЦМА")<br>*********<br>Материалы электромонтажные                                                                                                    | 26.11.2019         | <u>⊘</u> 17 ч. ∰ 29.11.2019                                                                                                    |

Рисунок 15. Отображение даты и времени завершения приема предложений. Дата и время проведения переторжки.

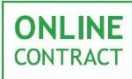

## • Стоимость ТЗП - отображается в колонке «стоимость» (Рис. 16);

| дата<br>публикации | предложения<br>принимаются до<br><sub>(время</sub> МСК) | стоимость            | заявок |
|--------------------|---------------------------------------------------------|----------------------|--------|
| ∰ 11.09.2019       | 🕑 08 ч. 🏥 12.09.2019                                    | 1 222<br>100,00 руб. | 1      |
| 21.08.2019         | 🕗 08 ч. 🋗 23.09.2019                                    | 24 000,00<br>руб.    | 2      |

Рисунок 16. Отображение стоимости в ТЗП.

• Количество поданных на участие заявок - отображается в колонке «заявок» (Рис. 17).

| дата<br>публикации | предложения<br>принимаются до<br><sub>(время МСК)</sub> | стоимость            | заявок |
|--------------------|---------------------------------------------------------|----------------------|--------|
| ₱ 11.09.2019       | 🕐 08 ч. 🏥 12.09.2019                                    | 1 222<br>100,00 руб. | 1      |
| m 21.08.2019       | 🕐 08 ч. 🋗 23.09.2019                                    | 24 000,00<br>руб.    | 2      |

Рисунок 17. Отображение количества заявок на участие в ТЗП.

## 4. Поиск на странице сектор Корпоративные Закупки

Поиск по процедурам осуществляется с помощью фильтра поиска и строки поиска.

Строка поиска располагается в верхней части страницы. В ней пользователь может осуществлять поиск по номеру ТЗП, по ключевому слову в предмете процедуры, в технических характеристиках или наименованию лотов в спецификации ТЗП. Для того чтобы запустить поиск, пользователю нужно нажать на зеленую кнопку, внешний вид которой представляет собой иконку лупы (Рис. 18), или на клавишу Enter.

| Искать процедуры: Все                                 | 🖹 Экспорт в Excel |
|-------------------------------------------------------|-------------------|
| Номер процедуры / ключевое слово в предмете процедуры | ۹                 |

#### Рисунок 18. Строка поиска.

Помимо строки поиска пользователь может осуществлять поиск с помощью фильтра поиска (Рис. 19).

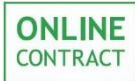

| 幸 Фильтр 🎄 Классификатор   |      |       |      |          |        | 4     | -               |      |            |   |
|----------------------------|------|-------|------|----------|--------|-------|-----------------|------|------------|---|
| Искать процедуры Избранные |      |       |      |          |        |       |                 |      |            |   |
| Все Я участник             |      |       |      | N        | Лои    |       |                 |      |            |   |
| Способ проведения          |      |       |      |          |        |       |                 |      |            |   |
| Bce                        |      | А     |      | ĸ        | Л      |       | клп             |      | окл        |   |
| Текущий ста                | атус | проц  | еду  | ры       |        |       |                 |      |            |   |
| Bce                        |      |       |      |          |        |       |                 |      | *          |   |
| Период пров                | веде | ния   |      |          |        |       |                 |      |            |   |
| Месяц                      | 2    | недел | и    | Нед      | еля    | C     | егодня          |      | Период     |   |
| Сортировка                 | по   |       |      |          |        |       |                 |      |            |   |
| Дате изме                  | нени | я     | Ļ    | Дате про | ведени | я     | Дате публикации |      |            |   |
| Фильтр 223-                | ФЗ   |       |      |          |        |       |                 |      |            |   |
| Отключен                   |      | Кон   | куре | тные     | Не кон | курен | HTH             | ŀ    | Не 223-ФЗ  |   |
| Заказчик                   |      |       |      |          |        |       |                 |      |            |   |
|                            |      |       |      |          |        |       |                 |      |            |   |
| Подразделе                 | ние  |       |      |          |        |       |                 |      |            |   |
|                            |      |       |      |          |        |       |                 |      |            |   |
| Номер процедуры            |      |       |      |          |        |       |                 |      |            |   |
|                            |      |       |      |          |        |       |                 |      |            | 1 |
| Ключевое слово Расширить   |      |       |      |          | ирить  | )     |                 |      |            |   |
| Сбросить                   |      |       |      |          |        |       | При             | иени | ить фильтр |   |

Рисунок 19. Отображение фильтра поиска.

Фильтр поиска можно скрыть, нажав на иконку 💷 (Рис. 20).

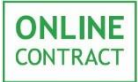

| н Мастер создания процедур |       |           |       |     |     |
|----------------------------|-------|-----------|-------|-----|-----|
| ≨ Фильт                    | īP d  | 🛦 Классио | фикат | op  | Ţ   |
| Искать процедуры Избранные |       |           |       |     |     |
| Bce                        |       | Я учас    | тник  |     | Мои |
| Способ п                   | ровед | цения     |       |     |     |
| Bce                        | А     | КЛ        |       | клп | окл |
| Текущий статус процедуры   |       |           |       |     |     |
| Bce                        |       |           |       |     | •   |

Рисунок 20. Иконка для сокрытия фильтра поиска.

Для того чтобы снова раскрыть фильтр, пользователю необходимо нажать на кнопку «Фильтр» над списком ТЗП (Рис. 21).

| і Фил<br>Искат | ■Фильтр + Мастер создания процедур Искать процедуры: Все |                                                                                                    |                    |                                                                    |              |           |  |  |
|----------------|----------------------------------------------------------|----------------------------------------------------------------------------------------------------|--------------------|--------------------------------------------------------------------|--------------|-----------|--|--|
| Ном            | ер процедуры / ключ                                      | чевое слово в предмете процедуры                                                                          |                    |                                                                    |              | Q         |  |  |
| « ‹            | 1 2 3 4 5                                                | 6 7 8 9 10 > »                                                                                            |                    | на                                                                 | йдено проце, | дур: 1500 |  |  |
|                | Тип / Номер                                              | предмет торгов и КЛ                                                                                       | дата<br>публикации | предложения<br>принимаются до<br>(время МСК)                       | стоимость    | заявок    |  |  |
| 211            | клп 332596                                               | ПАО "Нижнекамскнефтехим" ★                                                                                | 26.11.2019         | 🕐 11 ч. 🏥 02.12.2019                                               | ***          | 0         |  |  |
| ☆              | Опубликована<br>•-•- <b>0</b>                            | Сбор, транспортирование, захоронение отхода<br>"Катализатор железосодержащий отработанный".               |                    | переторжка:<br>с: ◎ 12 ч. ∰ 02.12.2019<br>до: ◎ 13 ч. ∰ 02.12.2019 |              |           |  |  |
| 212            | ЗПсП 330894                                              | AO "TFK-16" 223 93 ****                                                                                   | 26.11.2019         | 🕐 12 ч. 🏥 05.12.2019                                               | 149 601,84   | 0         |  |  |
| ☆              | Опубликована<br>•—•—•                                    | Закупка биоцида Spectrus NX 1100 и ингибитора коррозии<br>CORRSHIELD NT 4209 для ГТУ.                     |                    | переторжка:<br>с: ◎ 12 ч. ∰ 05.12.2019<br>до: ◎ 15 ч. ∰ 05.12.2019 | руб.         |           |  |  |
| 213<br>☆       | кл 332754<br>Опубликована                                | ООО "Нижнекамское предприятие<br>"Центромонтажавтоматика" ("НП "ЦМА") ★★★☆☆<br>Материалы электромонтажные | 26.11.2019         | ⊘ 17 ч. 🏥 29.11.2019                                               | ***          | 1         |  |  |

Рисунок 21. Кнопка «Фильтр».

В фильтре пользователь может выбрать параметры, в соответствии с которыми в каталоге ТЗП будут отображаться только те процедуры, которые удовлетворяют этим критериям. Пользователю доступна фильтрация по следующим критериям:

• Избранность процедуры. При неактивном переключателе (выделен серым цветом) будут отображаться все процедуры пользователя. При активном переключателе (выделен зеленым

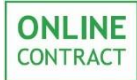

цветом) в каталоге процедур будут отображаться только «избранные» процедуры пользователя (Рис. 22);

| 🗢 Фильто 👍 Классификатор                                                                                                    | Номер процедуры / кл                                                                             | ючевое слово в предмете процедуры и технических хар                                                                                                    | актеристиках                                     |
|----------------------------------------------------------------------------------------------------|--------------------------------------------------------------------------------------------------|----------------------------------------------------------------------------------------------------|--------------------------------------------------|
| Искать процедуры Избранные                                                                                                   | Искать процедуры: Все                                                                            |                                                                                                    |                                                  |
| Все Я участник Мои                                                                                                    | Тип / Номер                                                                                      | предмет торгов и КЛ                                                                                                    | дата<br>публикации                               |
| Способ проведения           Все         А         КЛ         КЛП         ОК1                                                 | 1 КЛП 323591<br>Спубликована                                                                     | ПАО "Нижнекамскнефтехим" ★★★★★<br>Запорная арматура                                                                                                    | 13.09.2019                                       |
| Bce T                                                                                                    | 2 Клп 323514<br>Спубликована                                                                     | ООО трест "ТСНХРС" ★★★★★<br>Бобышки детали 1,2,3, из труб 63,5х3,5 сталь Ст20                                                                                                    | til 13.09.2019 ∰                                 |
|                                                                                                    |                                                                                                  |                                                                                                    |                                                  |
|                                                                                                    |                                                                                                  |                                                                                                    |                                                  |
| 🗢 Фильтр 👍 Классификатор                                                                                                    | Номер процедуры / кл                                                                             | ючевое слово в предмете процедуры и технических хара                                                                                                    | актеристиках                                     |
| Фильтр ФКлассификатор<br>Искать процедуры Избранные ()                                                                       | Номер процедуры / кл<br>Искать процедуры: 🖈 Избра                                                | ючевое слово в предмете процедуры и технических хара<br>инные 🗙                                                                                                    | актеристиках                                     |
| <ul> <li>Фильтр ▲ Классификатор</li> <li>Искать процедуры Избранные </li> <li>Все Я участник Мои</li> </ul>                  | Номер процедуры / кл<br>Искать процедуры: 🖈 Избра<br>Тип / Номер                                 | ючевое слово в предмете процедуры и технических хара<br>анные <b>х</b><br>предмет торгов и КЛ                                                                                        | актеристиках<br>дата<br>публикации               |
| Фильтр ▲ Классификатор     Искать процедуры Избранные      Особ проведения     Все А КЛ КЛП ОКЛ     Текущий статус процедуры | Номер процедуры / кл<br>Искать процедуры: * Избра<br>Тип / Номер<br>1 Клп 323514<br>Флубликована | ючевое слово в предмете процедуры и технических хара<br>анные <b>х</b><br>предмет торгов и КЛ<br>ООО трест "TCHXPC" <b>****</b><br>Бобышки детали 1,2,3, из труб 63,5х3,5 сталь Ст20 | актеристиках<br>дата<br>публикации<br>13.09.2019 |

Рисунок 22. Поиск по избранным процедурам в фильтре поиска.

- Процедуры, распределяющиеся по роли пользователя, критерий имеет три поисковых поля, в зависимости от которых будут отображены результаты поиска:
  - Поле «Все» поле по умолчанию, подразумевает то, что роль пользователя может быть любой. В том случае, если оно активно (подсвечено зеленым цветом), будут отображаться все процедуры (Рис. 23 - 1);
  - Поле «Я участник» подразумевает то, что пользователь является участником в искомых ТЗП. В том случае, если оно активно, будут отображаться процедуры, в которых пользователь подал заявку на участие (Рис. 23 - 2);
  - Поле «Мои» подразумевает то, что пользователь является заказчиком в искомых ТЗП. В том случае, если оно активно, будут отображаться процедуры, созданные пользователем (Рис. 23 - 3).

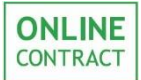

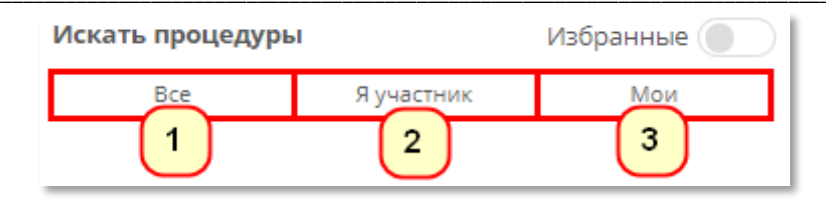

Рисунок 23. Поиск ТЗП в зависимости от того, является ли пользователь создателем ТЗП или ее участником.

При наведении на одно из полей курсора, пользователю отобразится подсказка о том, какую принадлежность относительно заказчика имеет процедура (Рис. 24).

| Искать проискать процедуры, в которых я участвую Ные |            |     |  |  |  |  |
|------------------------------------------------------|------------|-----|--|--|--|--|
| Bce                                                  | Я участник | Мои |  |  |  |  |

Рисунок 24. Отображение подсказки при поиске процедуры, в которой пользователь является участником.

- Способ проведения имеет пять поисковых полей, в зависимости от которых будут отображены результаты поиска:
  - Поле «Все» поле по умолчанию, в том случае, если оно активно, будут отображаться все процедуры (Рис. 25 - 1);
  - Поле «А» в том случае, если оно активно, будут отображаться все процедуры типа «Аукцион» (Рис. 25 - 2).;
  - Поле «КЛ» в том случае, если оно активно, будут отображаться все процедуры типа «Конкурентный лист» (в том числе ТЗП типа «Запрос предложений», «Сопоставление коммерческих предложений») (Рис. 25 - 6);
  - Поле «КЛП» в том случае, если оно активно, будут отображаться все процедуры, осуществляющиеся с переторжкой (Рис. 25 - 4) (в том числе ТЗП типа «Запрос предложений с переторжкой», «Конкурентный лист с индексами»);
  - Поле «ОКЛ» в том случае, если оно активно, будут отображаться все процедуры типа «Открытый конкурентный лист» (Рис. 25 - 5).

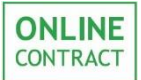

| Способ про | ведения |    |     |     |
|------------|---------|----|-----|-----|
| Bce        | A       | КЛ | клп | окл |
|            | 2       | 3  | 4   | 5   |

Рисунок 25. Поиск по процедурам по способу проведения ТЗП.

При наведении на одно из полей курсора, пользователю отобразится подсказка об искомом типе процедуры (Рис. 26).

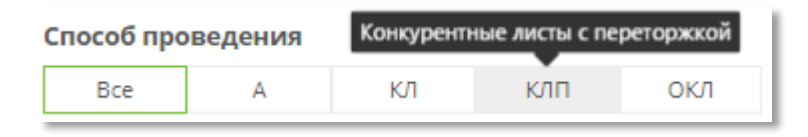

Рисунок 26. Отображение подсказки при поиске процедуры, осуществляемой с переторжкой.

 Текущий статус процедуры. Выпадающий список, выбор в котором происходит в соответствии с текущим статусом процедуры. Результатом поиска станут все процедуры, находящиеся в выбранном статусе (Рис. 27).

| Текущий статус процедуры |
|--------------------------|
| Закрыта 🔻                |
| Bce                      |
| Черновик                 |
| Проверка                 |
| Подтвердите публикацию   |
| Опубликована             |
| Идут торги               |
| Завершена                |
| Закрыта                  |
| Подготовка к переторжке  |
| Переторжка               |

Рисунок 27. Поиск процедуры по статусу ТЗП.

При этом в том случае, если до того в параметре «Процедуры, распределяющиеся по роли пользователя» было выбрано поле «Я участник», пользователю для выбора будут доступны только статусы: «Все», «Опубликована», «Идут торги», Завершена», «Закрыта», «Подготовка к переторжке», «Переторжка» (Рис. 28).

| Текущий статус процедуры |   |
|--------------------------|---|
| Bce                      | • |
| Bce                      |   |
| Опубликована             |   |
| Идут торги               |   |
| Завершена                |   |
| Закрыта                  |   |
| Подготовка к переторжке  |   |
| Переторжка               |   |

Рисунок 28. Поиск процедуры по статусу ТЗП в том случае, если выбран параметр «Я участник».

- Период проведения имеет пять поисковых полей, в зависимости от которых будут отображены результаты поиска:
  - Поле «Месяц» поле по умолчанию, в том случае, если оно активно, отобразятся процедуры, которые будут проведены в ближайший месяц (Рис. 29 - 1);
  - Поле «2 недели» в том случае, если оно активно, отобразятся процедуры, которые будут проведены в ближайшие две недели (Рис. 29 - 2);
  - Поле «»Неделя» в том случае, если оно активно, отобразятся процедуры, которые будут проведены в ближайшую неделю (Рис. 29 - 3);
  - Поле «Сегодня» в том случае, если оно активно, отобразятся процедуры, которые будут проведены за сегодняшний день (Рис. 29 - 4);
  - Поле «Период» поле, в котором пользователь сам настраивает период, в который будут проведены искомые процедуры (Рис. 29 - 5).

| Период публикации |          |        |         |        |  |
|-------------------|----------|--------|---------|--------|--|
| Месяц             | 2 недели | Неделя | Сегодня | Период |  |
|                   | 2        | 3      | 4       | 5      |  |

Рисунок 29. Поиск ТЗП по периоду публикации.

В том случае, если поле «Период» активно, пользователю откроются дополнительные поля настройки «Начало периода» и «Конец периода». При нажатии на любое из этих полей откроется календарь, в

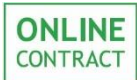

котором пользователь сможет выбрать даты, в рамках которых будет проводиться искомая процедура (Рис. 30). Результат поиска зависит от даты, указанной в столбце «предложения принимаются до (время MCK)».

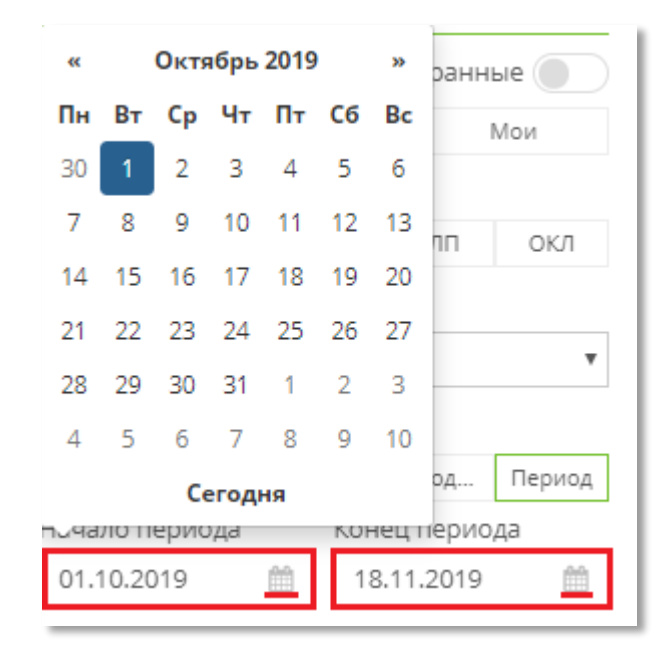

Рисунок 30. Начало и конец периода. Выбор даты в календаре.

- Сортировка по имеет три поисковых поля, в зависимости от которых будут отображены результаты поиска:
  - Поле «Дате изменения» поле по умолчанию, в том случае, если оно активно, процедуры будут отсортированы в зависимости от того, когда именно была последняя дата изменения ТЗП. Процедуры, измененные недавно, будут наверху каталога процедур (Рис. 31 -1);
  - Поле «Дате проведения» в том случае, если оно активно, процедуры будут отсортированы в зависимости от того, когда будет завершен срок подачи предложений и будет проведена процедура. Поиск происходит по столбцу «предложения принимаются до (время МСК)». ТЗП, проведение которых планируется позже всего, будут наверху каталога процедур (Рис. 31 - 2);
  - Поле «Дате публикации» в том случае, если оно активно, процедуры будут отсортированы в зависимости от того, когда была опубликована процедура. ТЗП, опубликованные позже, будут наверху списка (Рис. 31 - 3).

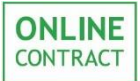

| Сортировка по  |                 |                 |
|----------------|-----------------|-----------------|
| Дате изменения | Дате проведения | Дате публикации |
| 1              | 2               | 3               |

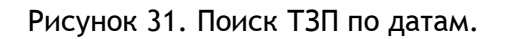

При наведении на одно из полей курсора, пользователю отобразится подсказка о способе сортировки по датам (Рис. 32).

| Сортировка п Сорт | ировать по дате провед | ения            |
|-------------------|------------------------|-----------------|
| Дате изменения    | Дате проведения        | Дате публикации |
|                   |                        |                 |

Рисунок 32. Отображение подсказки для сортировки ТЗП по дате проведения процедуры.

- Фильтр 223-ФЗ имеет четыре поисковых поля, в зависимости от которых будут отображены результаты поиска:
  - Поле «Отключен» поле по умолчанию, в том случае, если оно активно, отображаются все процедуры вне зависимости от принадлежности Заказчика к 223-ФЗ (Рис. 33 -1);
  - Поле «Конкурентные» в том случае если оно активно, будут отображаться исключительно конкурентные процедуры (Рис. 33 - 2);
  - Поле «Не конкурентные» в том случае, если оно активно, будут отображаться исключительно не конкурентные процедуры компаний, работающих по 223-ФЗ (Рис. 33 - 3);
  - Поле «Не 223-ФЗ» в том случае, если оно активно, будут отображаться исключительно процедуры, созданные компаниями, не работающими по 223-ФЗ (Рис. 33 - 4).

| Отключен Конкуретные Неконкуре Н | le 223-Φ3 |
|----------------------------------|-----------|
| 1 2 3                            | 4         |

Рисунок 33. Поиск ТЗП по принадлежности к 223-ФЗ.

При наведении на одно из полей курсора, пользователю отобразится подсказка о принадлежности процедуры к 223-ФЗ (Рис. 34).

| Сортировка г                                              | 10            |                                 |           |  |  |  |  |  |
|-----------------------------------------------------------|---------------|---------------------------------|-----------|--|--|--|--|--|
| Дате изменения Искать исключительно не конкуретные икации |               |                                 |           |  |  |  |  |  |
| Фильтр 223-4                                              | процедуры (пр | роцедуры, у котор<br>ой 223.03) |           |  |  |  |  |  |
| Отключен                                                  | Конкуретные   | Не конкуре                      | Не 223-ФЗ |  |  |  |  |  |
|                                                           |               |                                 |           |  |  |  |  |  |

Рисунок 34. Отображение подсказки при поиске не конкурентной процедуры, осуществляемой компанией с пометкой 223-Ф3.

Поля «Заказчик», «Подразделение», «Номер процедуры» и «Ключевое слово» являются заполняемыми полями поиска.

• Заказчик - текстовое поле, поиск в котором осуществляется по названию компании-заказчика» (Рис. 35);

| Заказчик        |  |
|-----------------|--|
| Казаньоргсинтез |  |

Рисунок 35. Поиск по наименованию компании заказчика.

 Подразделение - текстовое поле, поиск в котором осуществляется по определенным подразделениям компанийзаказчиков. При этом при текстовом наборе подразделения пользователю отобразится выпадающий список с вариантами подразделений (Рис. 36);

| Подразделение                                                        |  |  |  |  |  |
|----------------------------------------------------------------------|--|--|--|--|--|
| Отдел                                                                |  |  |  |  |  |
| Отдел по р (Ремонтно-<br>механический завод -<br>Нижнекамскнефтехим) |  |  |  |  |  |
| Отдел реал (ТАИФ-НК)                                                 |  |  |  |  |  |
| Отдел снаб (ГранаТ-Стан Трейд.)                                      |  |  |  |  |  |
| Отдел заку (МХ1)                                                     |  |  |  |  |  |

Рисунок 36. Поиск по подразделениям компании.

 Номер процедуры (Рис. 37) - текстовое поле, поиск в котором осуществляется по номеру ТЗП. Данное поле является приоритетным при поиске: то есть по нему поиск будет осуществляться в первую очередь;

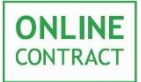

| Іомер процедуры |
|-----------------|
| 321564          |

Рисунок 37. Поиск ТЗП по номеру процедуры.

• Ключевое СЛОВО текстовое поле, поиск котором В осуществляется по слову в предмете процедуры, технических характеристиках или наименовании лотов в спецификации ТЗП. При этом если переключатель «Расширить» активен, поиск будет также осуществляться технических характеристиках В процедуры (Рис. 38).

| Ключевое слово | Расширить  🗨 |
|----------------|--------------|
| камаз          |              |
|                |              |

Рисунок 38. Поиск процедуры по ключевому слову в предмете процедуры и технических характеристиках.

Внимание! В том случае, если при заполнении одного из текстовых полей «Заказчик», «Подразделение», «Номер процедуры» или «Ключевое слово», пользователь нажмет на клавишу Enter, поиск по параметрам фильтра будет запущен.

Для того чтобы запустить фильтр поиска, пользователю необходимо нажать на кнопку «Применить фильтр» (Рис. 39).

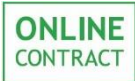

| 幸 Фильтр 🎄 Классификатор   |                |          |          |       |                 |              |  |  |
|----------------------------|----------------|----------|----------|-------|-----------------|--------------|--|--|
| Искать процедуры Избранные |                |          |          |       |                 |              |  |  |
| Bce                        | Все Я участник |          |          |       |                 | Мои          |  |  |
| Способ проведе             | ния            |          |          |       |                 |              |  |  |
| Bce                        | А              | К        | л        |       | клп окл         |              |  |  |
| Текущий статус             | процеду        | ры       |          |       |                 |              |  |  |
| Черновик                   |                |          |          |       |                 | •            |  |  |
| Период проведе             | ения           |          |          |       |                 |              |  |  |
| Месяц 2                    | 2 недели       | He       | целя     | Ce    | егодня          | Период       |  |  |
| Сортировка по              |                |          |          |       |                 |              |  |  |
| Дате изменени              | ия Д           | Дате про | оведения |       | Дате публикации |              |  |  |
| Фильтр 223-ФЗ              |                |          |          |       |                 |              |  |  |
| Отключен                   | Конкуре        | тные     | Не коня  | сурен | нтн Не 223-ФЗ   |              |  |  |
| Заказчик                   |                |          |          |       |                 |              |  |  |
|                            |                |          |          |       |                 |              |  |  |
| Подразделение              |                |          |          |       |                 |              |  |  |
|                            |                |          |          |       |                 |              |  |  |
| Номер процеду              | ры             |          |          |       |                 |              |  |  |
|                            |                |          |          |       |                 |              |  |  |
| Ключевое слово             | þ              |          |          |       | Pa              | сширить      |  |  |
|                            |                |          |          |       |                 |              |  |  |
| <i>66</i>                  |                |          |          |       |                 |              |  |  |
| Соросить                   |                |          |          |       | Прим            | енить фильтр |  |  |

Рисунок 39. Кнопка «Применить фильтр».

Пользователь может сочетать запросы по всем параметрам фильтра поиска. Таким образом, выбрав в качестве параметров значения «Мои» процедуры, Статус процедуры: Опубликована, Период публикации: 2 недели, Заказчик: Ромашка, Ключевое слово: камаз, будет получен результат, удовлетворяющий всем выбранным параметрам (Рис. 40).

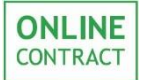

#### Работа с фильтром поиска в секторе Корпоративные закупки

Руководство пользователя

| t during a likering and                                                         | Номер процедурь                               | I / ключево                                      | е слово в предмете                     | процедуры     |             |                  |                               |                          | Q      |
|---------------------------------------------------------------------------------|-----------------------------------------------|--------------------------------------------------|----------------------------------------|---------------|-------------|------------------|-------------------------------|--------------------------|--------|
| за Фильтр Аклассификатор                                                        | Искать процедуры: М                           | ои х Спос                                        | об проведения: КЛ 🗴                    | Текущий стат  | тус процеду | ры: Опубликована | ×                             |                          |        |
| Избранные                                                                       | Период проведения:                            | 2 недели 🗙                                       | Фильтр 223-ФЗ: Не ко                   | онкурентные 🗙 | Ключево     | е слово: камаз 🗙 |                               |                          |        |
| Все Я участник Мои                                                              |                                               |                                                  |                                        |               |             | дата             | предложения                   |                          |        |
| Способ проведения                                                               | Тип / Номер                                   |                                                  | предмет торг                           | ови КЛ        |             | публикации       | принимаются до<br>(время МСК) | стоимость                | заявок |
| Все А КЛ КЛП ОКЛ                                                                | 1 Кл 🎬 🔒                                      | 000 "Ром                                         | ашка" 223 ФЗ                           |               |             | 06.09.2019       | 🕐 14 ч. 🋗 20.09.2019          | 12 300,00                | 0      |
| Текущий статус процедуры                                                        | Опубликована                                  | Камаз                                            |                                        |               |             |                  |                               | p)                       |        |
| Опубликована 🔻                                                                  | 2 СКП 323130                                  | 000 "Ром                                         | ашка" <mark>223 ФЗ</mark>              |               |             | 10.09.2019       | 🕐 14 ч. 🏥 27.09.2019          | 5 866                    | 0      |
| Период проведения           Мес         2 н         Нед         Сег         Пер | ☆ Опубликована                                | ********<br>Камаз 43(                            | 08                                     |               |             |                  |                               | (2 111<br>700,00<br>CZK) |        |
| Сортировка по<br>Дате изм Дате про Дате пуб                                     | 3 <b>кл 323068</b><br>☆ Опубликована          | 000 "Ром<br><b>**</b>                            | ашка" <mark>223 ФЗ</mark><br>01        |               |             | 10.09.2019       | 🕑 15 ч. 🋗 26.09.2019          | 1 053<br>000,00 руб.     | 1      |
| Фильтр 223-ФЗ                                                                   |                                               |                                                  |                                        |               |             |                  |                               |                          |        |
| Откл Конку Не ко Не 22                                                          | 4 окл 322985                                  | 000 "Ром                                         | ашка" <mark>223 ФЗ</mark>              |               |             | 10.09.2019       | 🕐 13 ч. 🋗 26.09.2019          | ***                      | 1      |
| Заказчик                                                                        | Опубликована                                  | Камаз 540                                        | 01                                     |               |             |                  |                               |                          |        |
| Ромашка                                                                         |                                               | 000 "Pour                                        | auura" 002.60                          |               |             | M 00 00 2010     | Ø 14 ₩ 19.09.2019             | 24 200 00                | 1      |
| Подразделение                                                                   | 5 олог<br>322844<br>Опубликована              | *************************************            | я уборки                               |               |             | 09.09.2019       | 0 14 4.                       | руб.                     | 1      |
| Номер процедуры                                                                 | 6 ОКЛ ∰<br>322884<br>Опубликована             | 000 "Ром<br>************************************ | ашка" <mark>223 ФЗ</mark><br>00        |               |             | ₩ 09.09.2019     | ⊘ 13 ч. 🏥 13.09.2019          | 23 400,00<br>руб.        | 1      |
| Ключевое слово Расширить                                                        | 7 0КЛ 🔐<br>322642<br>Опубликована             | 000 "Ром<br><b>**</b><br>Камаз 101               | ашка" <mark>223 ф3</mark><br>10        |               |             | ₩ 06.09.2019     | ⊘ 15 ч. 🏥 20.09.2019          | 46 800,00<br>руб.        | 1      |
| Сбросить Применить фильтр                                                       | 8<br>☆ 313789<br>Опубликована<br>Опубликована | 000 "Ром                                         | ашка" <mark>223 Ф3</mark><br><b>21</b> |               |             | ₩ 02.08.2019     | ⊘ 13 ч. 🋗 30.12.2019          | 12 300,00<br>руб.        | 0      |
|                                                                                 | 9 кл 316593<br>☆ Опубликована                 | ООО "Ром<br><b>Камаз 43</b> 4                    | ашка" <mark>223 ФЗ</mark><br><b>45</b> |               |             | 20.08.2019       | ⊘ 13 ч. 🏥 18.12.2019          | 492 200,00<br>руб.       | 0      |

Рисунок 40. Пример поиска в фильтре по заданным параметрам.

Кроме того, при присваивании поиску параметров, они будут отображаться над строкой поиска в виде вкладок. В том случае, если пользователь захочет убрать один из параметров поиска, нужно нажать на иконку «крестика» на одной из вкладок характеристик (Рис. 41).

| Искать процедуры: Мои 🗶 Способ   | проведения: КЛ 🗶 Те  | кущий статус процедуры: Опубликована 🗴 | Период проведения: 2 недели |
|----------------------------------|----------------------|----------------------------------------|-----------------------------|
| Фильтр 223-ФЗ: Не конкурентные 🗶 | Заказчик: Ромашка 🗶  | Ключевое слово: камаз 🗶                |                             |
| Номер процедуры / ключевое       | слово в предмете про | рцедуры                                | Q                           |

Рисунок 41. Параметры поиска и их удаление.

Для того чтобы очистить уже заполненные параметры поиска и вернуть фильтр в положение «По умолчанию», нужно нажать на кнопку «Сбросить» (Рис. 42).

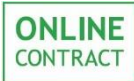

| 🐲 Фильтр 👍 Классификатор   |                   |      |        |        |      |        |      |           |  |
|----------------------------|-------------------|------|--------|--------|------|--------|------|-----------|--|
| Искать процедуры Избранные |                   |      |        |        |      |        |      |           |  |
| Bce                        |                   |      | Я уча  | стник  |      |        | Ν    | NoN       |  |
| Способ про                 | Способ проведения |      |        |        |      |        |      |           |  |
| Bce                        | A                 |      | K      | Л      |      | клп    |      | ОКЛ       |  |
| Текущий ст                 | атус пр           | оце  | едуры  | I      |      |        |      |           |  |
| Опублико                   | вана              |      |        |        |      |        |      | •         |  |
| Период про                 | веден             | ля   |        |        |      |        |      |           |  |
| Месяц                      | 2 неде            | ли   | Нед    | еля    | Ce   | егодня | 9    | Период    |  |
| Сортировка                 | по                |      |        |        |      |        |      |           |  |
| Дате измен                 | ения              | Да   | те про | ведені | 19   | Дат    | е пу | бликации  |  |
| Фильтр 223                 | -ФЗ               |      |        |        |      |        |      |           |  |
| Отключен                   | Кон               | куре | тные   | Не ко  | нкур | )e     | ŀ    | le 223-ФЗ |  |
| Заказчик                   |                   |      |        |        |      |        |      |           |  |
| Ромашка                    |                   |      |        |        |      |        |      |           |  |
| Подразделе                 | ение              |      |        |        |      |        |      |           |  |
|                            |                   |      |        |        |      |        |      |           |  |
| Номер прог                 | цедуры            |      |        |        |      |        |      |           |  |
|                            |                   |      |        |        |      |        |      |           |  |
| Ключевое с                 | лово              |      |        |        |      | Paci   | шир  | рить      |  |
| камаз                      |                   |      |        |        |      |        |      |           |  |
| Сбросить                   |                   |      |        |        | П    | риме   | нит  | гь фильтр |  |

Рисунок 42. Кнопка «Сбросить».

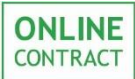

## 5. Классификатор

Классификатор предназначен для группирования заявок по категориям.

Для того чтобы перейти к классификатору, пользователю необходимо нажать на кнопку «Классификатор», располагающуюся рядом с фильтром поиска. После этого пользователю откроются все позиции классификатора (Рис. 43).

Внимание! Поиск по классификатору доступен только в том случае, если в фильтре поиска в поле «Искать процедуры» выбран вариант по умолчанию «Все» или вариант «Я участник».

Внимание! Классификатор ограничен выбранными параметрами поиска. То есть в том случае, если в поле «Заказчик» был указан «Казаньоргсинтез», то среди позиций классификатора будут только те, которым соответствуют ТЗП ПАО «Казаньоргсинтез».

| 幸Фильтр 🔥 Классификатор                 | 4  |
|-----------------------------------------|----|
| Bce                                     |    |
| Город/Власть                            | 23 |
| Общественные / политические организации | 1  |
| I Общественные организации              | 1  |
| Органы государственного надзора         | 22 |
| Инспекции                               | 1  |
| Органы государственного надзора         | 2  |
| Экспертиза промышленной безопасности    | 19 |
| Досуг / отдых / развлечения             | З  |
| ····· Отдых / Развлечения               | 3  |
| Организация праздников                  | 1  |
| Оформление воздушными шарами            | 1  |
| Центры творчества и досуга              | 1  |
| Коммунальные / бытовые услуги           | 23 |
| Коммунальные услуги                     | 6  |
| жэу                                     | 2  |
| Озеленение / уборка улиц                | 1  |
| Ремонт водопровода                      | 2  |
| Техобслуживание теплоэнергосетей        | 1  |

Рисунок 43. Классификатор. Отображение позиций.

При выборе какой-то позиции, в каталоге ТЗП отобразятся те процедуры, которые соответствуют данной категории. При этом при выборе определенного классификатора, он отобразится над строкой поиска в виде вкладки одного из параметров поиска (Рис. 44).

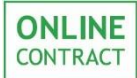

#### Работа с фильтром поиска в секторе Корпоративные закупки

Руководство пользователя

|                                                                                                    | Иска   | ать процедуры: Все 🧃                     | Классификатор: Город/Власть 🗙                                                                                                    | Заказчик: Казаньоргсинтез 🗙                                                             |                    |                                                                                            |                      |           |
|----------------------------------------------------------------------------------------------------|--------|------------------------------------------|----------------------------------------------------------------------------------------------------|-----------------------------------------------------------------------------------------|--------------------|--------------------------------------------------------------------------------------------|----------------------|-----------|
| 👙 ФИЛЬТР 🚜 Классификатор 🖬 —                                                                                         | Ho     | мер процедуры / клн                      | очевое слово в предмете прог                                                                                                    | цедуры                                                                                  |                    |                                                                                            |                      | Q         |
| Все СБРОСИТЬ                                                                                                    |        |                                          |                                                                                                    |                                                                                         |                    |                                                                                            | найдено пр           | оцедур: 2 |
| Сород/Власть 2 Органы государственного надзора 2                                                                     |        | Тип / Номер                              | предмет т                                                                                                    | оргов и КЛ                                                                              | дата<br>публикации | предложения<br>принимаются до<br>(время MCK)                                               | стоимость            | заявок    |
| Экспертиза промышленной без 2     Строительство / недвижимость / рем 2     Строительство / недвижимость / рем 2      | 1<br>☆ | клп 332487<br>Подготовка к<br>переторжке | ПАО "Казаньоргсинтез" ***<br>Программа инженерного мог<br>состояния строительных кон<br>"Реконструкция складского к                               | ниторинга технического<br>струкций здания объект:<br>орпуса К-618 ПАО                   | 25.11.2019         | © 10 ч. @ 29.11.2019<br>переторжка:<br>с: © 11 ч. @ 29.11.2019<br>до: © 12 ч. @ 29.11.2019 | ***                  | 2         |
| Строительные / монтажлые работы — Инжиниринговые услуги 1 — Инжиниринговые услуги 1 — Техническая экспертиза здани 1 | 2<br>☆ | клп 332287<br>Формирование               | Казаньоргсинтез' Республии<br>Московский р-н, ул. Беломор<br>ПАО "Казаньоргсинтез" ★★★<br>Проведение экспертизы про<br>технической документации ( | (а Гатарстан, г. Казань,<br>ская, д. участок 101.<br>мышленной безопасности<br>проекты) | 22.11.2019         | © 10 ч.  ∰ 27.11.2019<br>переторжка:<br>с: © 12 ч.  ∰ 27.11.2019                           | 1 572<br>350,00 py6. | 7         |
| Услуги 1 Технические испытания, исследов 1 Технические испытания, исслед. 1 Технические испытания, иссле 1           |        |                                          |                                                                                                    |                                                                                         |                    | до: 🛛 17 ч. 🋗 27.11.2019                                                                   | найдено пр           | оцедур: 2 |

Рисунок 44. Поиск по позиции классификатора.

Внимание! Результаты поиска ограничены классификатором. При выбранной позиции классификатора, в поиске по параметрам фильтра будут отображаться только те ТЗП, которые удовлетворяют выбранному классификатору. Кроме того, у кнопки «Классификатор» появится предупреждающий знак! Соответствующая подсказка отобразится при наведении курсора на кнопку «Классификатор» (Рис. 45).

| + Macro | Обратите | внимание! Результаты по | риска огра | эничены выбранным |     |
|---------|----------|-------------------------|------------|-------------------|-----|
| ×       | слассифи | катором                 |            | Искать процеду    | Bce |
| ₽       | ильтр    | 📥 Классификатор 🚺       | Ú.         |                   |     |
| Bce     |          | СБРО                    | сить       | Помер продедур    | ы / |
| Горо    | д/Власть |                         | 2          |                   |     |

Рисунок 45. Отображение подсказки при выборе позиции классификатора.

Для того чтобы сбросить выбранную позицию классификатору, пользователь может либо нажать на кнопку «Сбросить», либо среди параметров-вкладок над строкой поиска «закрыть» соответствующую вкладку, нажав на иконку крестика (Рис. 46).

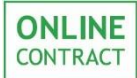

## Работа с фильтром поиска в секторе Корпоративные закупки

#### Руководство пользователя

|                                                                                                   | Иска | ть процедуры: Все          | 🛔 Классификатор: Город/Власть 🗶 Заказчик: Казаньоргсинтез 🗴                                                                                                    |                    |                                                                    |             |           |
|---------------------------------------------------------------------------------------------------|------|----------------------------|----------------------------------------------------------------------------------------------------|--------------------|--------------------------------------------------------------------|-------------|-----------|
| ⇒ ФИЛБТР аклассификатор в —                                                                       | How  | лер процедуры / кл         | ючевое слово в предмете процедуры                                                                                                    |                    |                                                                    |             | Q         |
| Все                                                                                               |      |                            |                                                                                                    |                    |                                                                    | найдено пр  | оцедур: 2 |
| Сород/Власть 2                                                                                    |      | Тип / Номер                | предмет торгов и КЛ                                                                                                    | дата<br>публикации | предложения<br>принимаются до<br>(время МСК)                       | стоимость   | заявок    |
| Экспертиза промышленной без 2                                                                     | 1    | клп 332487                 | ПАО "Казаньоргсинтез" ★ 🛧 🛧                                                                                                    | 25.11.2019         | 🕐 10 ч. 🏥 29.11.2019                                               | ***         | 2         |
| Строительство / недвижимость / рем 2<br>Строительные / монтажные работы 2<br>Именичирные работы 2 | ☆    | Подготовка к<br>переторжке | Программа инженерного мониторинга технического<br>состояния строительных конструкций здания объект:<br>"Реконструкция складского корпуса К-618 ПАО<br>"Казаньоргсинтез" Республика Татарстан, г. Казань,<br>Московский р-н, ул. Беломорская, д. участок 101. |                    | переторжка:<br>с: ⊘ 11 ч. ∰ 29.11.2019<br>до: © 12 ч. ∰ 29.11.2019 |             |           |
|                                                                                                   | 2    | КЛП 332287                 | ПАО "Казаньоргсинтез" ****                                                                                                    | 22.11.2019         | 🕐 10 ч. 🋗 27.11.2019                                               | 1 572       | 7         |
| Услуги 1                                                                                          | ☆    | Формирование<br>выписки    | Проведение экспертизы промышленной безопасности<br>технической документации (проекты)                                                                                                    |                    | переторжка:<br>с: @ 12 ч. ∰ 27.11.2019<br>до: @ 17 ч. ∰ 27.11.2019 | 350,00 руб. |           |
| Технические испытания, исследов 1<br>С Технические испытания, иссле 1                             |      |                            |                                                                                                    |                    |                                                                    | найдено пр  | оцедур: 2 |

Рисунок 46. Варианты «сброса» классификатора.

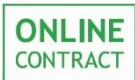

## 6. Кнопки на странице

На главной странице пользователю доступны две кнопки:

- Мастер создания процедур (Рис. 47 1);
- Экспорт в Excel (Рис. 47 2).

| Мастер создания процедур 1                                  |     |        |                          |                                                               |                    | (                                                             | 2 🕑 Экспорт       | вExcel   |
|-------------------------------------------------------------|-----|--------|--------------------------|---------------------------------------------------------------|--------------------|---------------------------------------------------------------|-------------------|----------|
| to durante and the second second                            | 4   | Иска   | <b>гь процедуры:</b> Все |                                                               |                    |                                                               |                   |          |
| Вса                                                         |     | Ном    | ер процедуры             | / ключевое слово в предмет                                    | е процедуры        |                                                               |                   | Q        |
| Город/Власть                                                | 23  | « «    | 1 2 3 4                  | 5 6 7 8 9 10                                                  | > >>               | найд                                                          | цено процеду      | /p: 1500 |
| Общественные / политические организа                        | . 1 | т      | ип / Номер               | предмет торгов и КЛ                                           | дата<br>публикации | предложения<br>принимаются до<br>(время МСК)                  | стоимость         | заяво    |
| Общественные организации<br>Органы государственного надзора | 1   | 1<br>☆ | КЛП<br>332578            | АО"ЕЛАБУЖСКОЕ ПТС" 223<br>23 ф ф ф ф ф<br>Поставка материалов | 26.11.2019         | ⊙ 10 ч. ∰ 29.11.2019<br>переторжка:<br>с ⊙ 10 ч. ∰ 29.11.2019 | 23 184,73<br>руб. | 0        |
| Инспекции                                                   | 1   |        | Закрыта                  |                                                               |                    | до: @ 11 ч. 🏥 29.11.2019                                      |                   |          |
| Органы государственного надзора                             | 2   | 2      | 331306                   | ПАО "Казаньоргсинтез"                                         | 15.11.2019         | ⊙ 10 ч. ∰ 29.11.2019<br>переторжка:<br>Ф 12 - Ф 20.44.2040    | 35 000,00<br>руб. | 0        |
| <ul> <li>I Экспертиза промышленной безопасн</li> </ul>      | 19  |        | Закрыта                  | хроматографа "Series 200"                                     |                    | с: © 12 ч. (29.11.2019)<br>до: © 13 ч. (29.11.2019)           |                   |          |

Рисунок 47. Кнопка «Мастер создания процедур», кнопка «Экспорт в Excel.

При нажатии на кнопку «Мастер создания процедур», пользователь сможет перейти к формированию заявки на создание новой процедуры в том случае, если у него есть доступ к созданию ТЗП.

При нажатии на кнопку «Экспорт в Excel» происходит скачивание файла в формате excel, в котором по заданным в фильтре поиска характеристикам отображается информация о ТЗП.

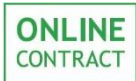

### 7. Окно напоминания

На главной странице ЭТП для заказчиков в том случае, если в завершившейся ТЗП не сделан выбор поставщика или поставщиков, будет отображаться напоминание внизу страницы (Рис. 48). Оно будет содержать информацию о номерах процедур, выбор в которых еще не сделан, и ссылки на них (доступны при нажатии на номер процедуры). Закрыть напоминание можно, нажав на иконку «крестика» в его правой части.

| 🗧 Фильто 🔥 Классификатор                     | Искать процедурь                                        | : Bce                                                                                                    |                    |                                                                    |                        |        |  |  |  |
|----------------------------------------------|---------------------------------------------------------|----------------------------------------------------------------------------------------------------|--------------------|--------------------------------------------------------------------|------------------------|--------|--|--|--|
|                                              | Номер процедуры / ключевое слово в предмете процедуры Q |                                                                                                    |                    |                                                                    |                        |        |  |  |  |
| Искать процедуры Избранные                   | « < 1 2 3 4 5 6 7 8 9 10 > » найдено процедур: 1500     |                                                                                                    |                    |                                                                    |                        |        |  |  |  |
| Все Я участник Мои                           |                                                         |                                                                                                    |                    |                                                                    |                        |        |  |  |  |
| Способ проведения                            | Тип / Номер                                             | предмет торгов и КЛ                                                                                                    | дата<br>публикации | предложения<br>принимаются до<br>(время МСК)                       | стоимость              | заявок |  |  |  |
| Все А КЛ КЛП ОКЛ                             | 1 КЛП 😻                                                 | АО"ЕЛАБУЖСКОЕ ПТС" 223 03                                                                                                    |                    | ⊘ 10 ч. ∰ 29.11.2019                                               | 23 184,73              | 0      |  |  |  |
| Текущий статус процедуры                     | 332578                                                  | *****<br>Поставка материалов                                                                                                    |                    | ПЕРЕТОРЖКА:                                                        | руб.                   | Ŭ      |  |  |  |
| Bce 🔻                                        | Закрыта                                                 | 0                                                                                                    |                    | до: @ 11 ч. 🎬 29.11.2019                                           |                        |        |  |  |  |
| Период проведения                            | 2 клп                                                   | 📸 ПАО "Казаньоргсинтез"                                                                                                    | 15.11.2019         | 🗿 10 ч. 🋗 29.11.2019                                               | 35 000,00<br>руб.      | 0      |  |  |  |
| Месяц 2 неде Неделя Сегодня Период           | 331306<br>Закрыта                                       | Диагностика жидкостного<br>хроматографа "Series 200"<br>производства Percin Elmer.                                                                                                    |                    | переторжка:<br>с: ② 12 ч. ∰ 29.11.2019<br>до: ② 13 ч. ∰ 29.11.2019 |                        |        |  |  |  |
| Лате изменен Лате посвеле Лате публика       | з клп                                                   | 🎬 ООО "ТАИФ-НК АЗС" ★ 🛧 🛧 🏠                                                                                                    | 21.11.2019         | 🕐 10 ч. 🋗 29.11.2019                                               | 88 000,00<br>руб.      | 0      |  |  |  |
| Фильтр 223-ФЗ                                | 332219<br>Закрыта                                       | Сумка из антистатической<br>ткани с плечевым ремнем.                                                                                                    |                    | переторжка:<br>с: ② 12 ч. ∰ 29.11.2019<br>до: ③ 13 ч. ∰ 29.11.2019 |                        |        |  |  |  |
| Отключен Конкурет Не конку Не 223-ФЗ         | 4 кл 3332                                               | <b>19</b> 000 "ХПЗ" <b>1</b>                                                                                                    | 29.11.2019         | 🗿 10 ч. 🋗 04.12.2019                                               | 24 306,20              | 0      |  |  |  |
| Заказчик                                     | Опубликов                                               | Строительные материалы                                                                                                    |                    |                                                                    | руб.                   |        |  |  |  |
| Подроздовонио                                | 5 <b>кл 3332</b><br>☆ Опубликов                         | 18 000 "ХПЗ" фотобо<br>Строительные материалы                                                                                                    | 29.11.2019         | 🧿 10 ч. 🋗 04.12.2019                                               | 39 486,60<br>руб.      | 0      |  |  |  |
| подразделение                                | 6 <b>кл 3332</b><br>☆ Опубликов                         | 20 ООО "МЭС" <b>*1</b> Соорона соорона соорона Соорона соорона соорона Соорона соорона соорона соорона соорона соорона соорона соорона соорона соорона соорона соорона соорона соорона соорона соорона соорона соорона соорона соорона соорона соорона соорона соорона соор | 29.11.2019         | ⊘ 09 ч. 🋗 04.12.2019                                               | ***                    | 0      |  |  |  |
| Номер процедуры                              | 7 клп 3332                                              | 17 000 "Ремонтно-                                                                                                    | 29.11.2019         | 🕐 09 ч. 🋗 05.12.2019                                               | 25 500,00              | 0      |  |  |  |
| Ключевое слово Расширить                     | ☆ Опубликов<br>•••-Ф                                    | механический завод -<br>Нижнекамскнефтехим"                                                                                                    |                    | переторжка:<br>с:                                                  | руб.                   |        |  |  |  |
|                                              | 8 клп 3332                                              | 000 СК "ИНТЕРПОЛ"                                                                                                    | 29.11.2019         | 🕐 09 ч. 🋗 04.12.2019                                               | ***                    | 0      |  |  |  |
|                                              | Опубликое                                               | ана Опоры трубопроводов 800-                                                                                                    |                    | переторжка:<br>с: ∅ 11 ч. ∰ 04.12.2019                             |                        |        |  |  |  |
| В следующих заявках не сделан выбор поставщи | ков: 161071 20                                          | 8703 225077 315202 316152                                                                                                    | 316569 322         | 2985                                                               | 8.11.2019<br>8.11.2019 | ×      |  |  |  |

Рисунок 48. Отображение напоминания о несделанном выборе. Ссылки на процедуры.

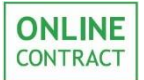

## 8. Контакты

По всем вопросам работы электронной торговой площадки ONLINECONTRACT можно обращаться по:

• многоканальным телефонам

+7 (843) 2-696-696

8-800-555-39-39 (звонок бесплатный по РФ)

• электронная почта

info@onlc.ru

Бесплатная консультационная поддержка осуществляется в рабочие дни с 8:30 до 17:30 (время московское).